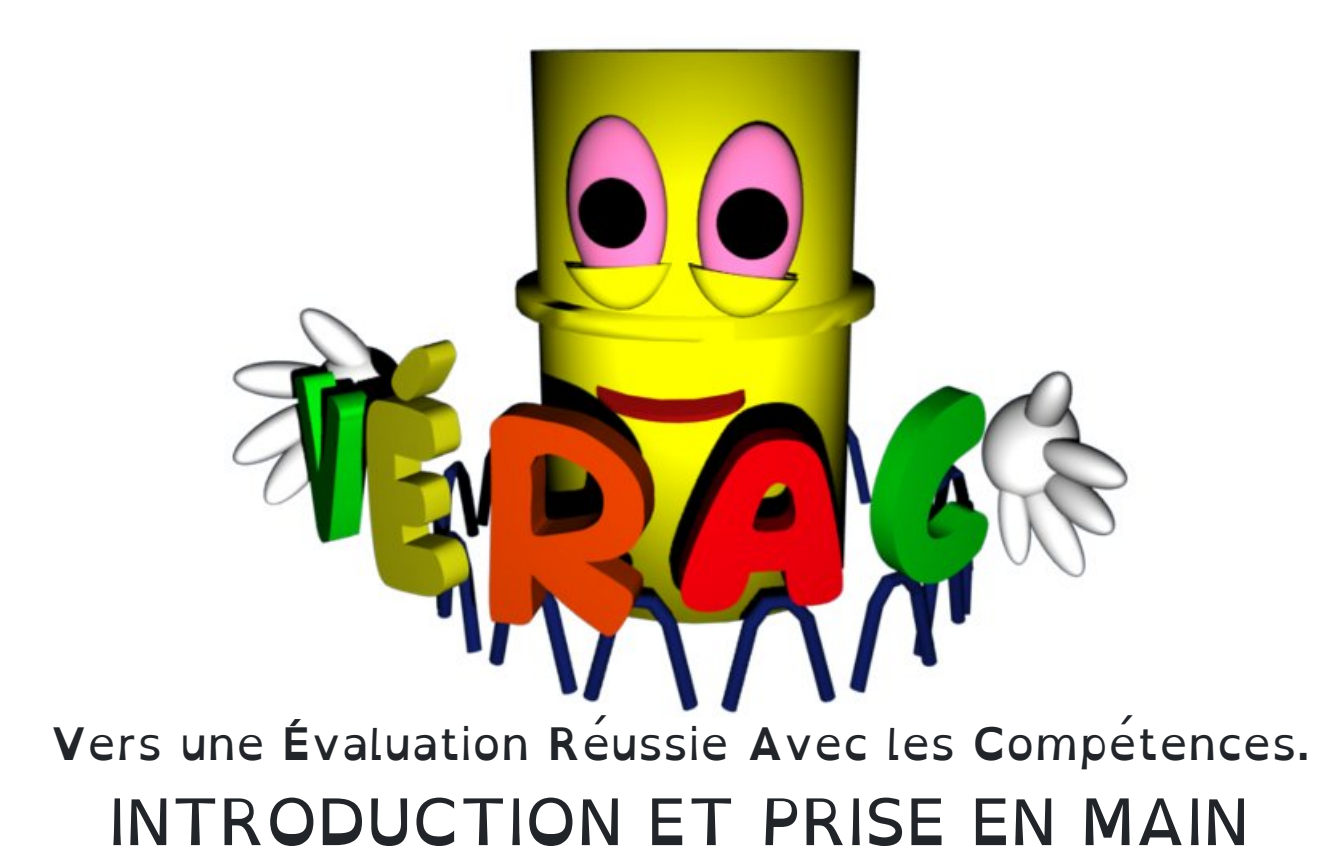

## Introduction

Le but essentiel de **VÉRAC** est de permettre au professeur d'évaluer rapidement, en laissant le logiciel gérer les calculs des résultats des élèves.

Cette page décrit le vocabulaire utilisé par VÉRAC, pour qu'on s'y retrouve avec la terminologie adoptée.

- les items
- les bilans
- liens entre items et bilans
- les groupes
- les périodes
- les tableaux
- Ies modèles de tableaux
- les profils
- les compétences partagées
- les types de classes

### Les items

#### un Item est un Truc pour Evaluer des Machins.

Un **item** est un truc que j'évalue ; c'est entre moi et l'élève.

L'intérêt essentiel du mot item, c'est qu'il ne veut pas dire grand chose, donc on ne risque pas de se mélanger avec les compétences, capacités ou autres qui souffrent de définitions parfois contradictoires.

- les items ne sont pas les compétences. Ils dépendent du prof, donc il lui faut les créer
- un item, c'est n'importe quoi que j'ai décidé d'évaluer chez mes élèves
- par exemple, je peux vouloir évaluer s'ils savent construire une médiatrice au compas.

### Les bilans

#### Bilan d'Items Liés Autour d'une Notion.

Un **bilan** est le résultat d'un groupe d'items, chacun pouvant avoir un coefficient dans le calcul de ce bilan. Un bilan sera donc calculé par le programme et se verra attribuer l'un des 4 niveaux (ou vide si pas évalué).

- par exemple, les résultats de mes élèves au chapitre N1 sera un bilan
- il me faudra donc relier mes items avec des bilans
- les bilans peuvent être créés, ou récupérés du référentiel ou du bulletin.

#### Liens entre items et bilans

- un item peut être relié à plusieurs bilans
- un item qui n'est relié à aucun bilan ne comptera pas dans les bulletins et autres relevés
- on évalue directement les items, et autant de fois qu'on le veut (en ajoutant aux évaluations précédentes ou en les remplaçant) ; donc un item peut comporter plusieurs couleurs
- les bilans sont calculés par VÉRAC (réglages des calculs disponibles dans les paramètres)

Introduction et prise en main

- un bilan n'a qu'une couleur (résultat des calculs d'après les items qui lui sont liés)
- un bilan peut être relié à plusieurs items
- si un bilan n'est relié à aucun item, il sera vide (normal ; aucune évaluation ne permet de le calculer).

Ci-dessous une image pour résumer tout cela :

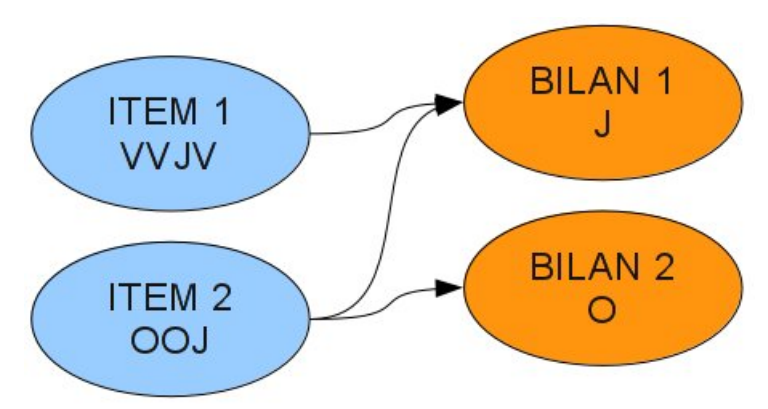

*les évaluations des items 1 et 2 donnent le bilan 1 celles de l'item 2 donnent le bilan 2* 

#### Les groupes

Pour évaluer, il faut aussi définir des groupes d'élèves.

Un groupe dépend aussi d'une matière.

On pourra créer autant de tableaux que besoin pour un même groupe, dans les périodes que l'on veut.

- si on ajoute un élève à un groupe, il sera ajouté dans tous les tableaux liés à ce groupe
- même chose si on supprime un élève
- si on choisi un **groupe-classe**, la liste des élèves sera gérée par l'administrateur (donc un nouvel élève sera automatiquement ajouté au groupe)
- pour une matière, un élève ne devrait pas appartenir à plus d'un groupe
- pas besoin de sélectionner les élèves pour chaque tableau ; à la place, on sélectionne le groupe
- pour calculer ce qui comptera dans le bulletin, on cherchera parmi tous les tableaux publics liés à ce groupe pour cette période.

## Les périodes

En dehors des périodes classiques définies par l'administrateur (par défaut 3 trimestres),**VÉRAC** vous proposera 2 périodes supplémentaires.

• Année : un tableau déclaré dans la période Année comptera toute l'année.

Par exemple, si on est au deuxième trimestre et que vous avez 3 tableaux pour le même groupe (un déclaré dans Année, un autre dans Trimestre 1 et le dernier dans Trimestre 2), les évaluations du tableau déclaré dans Année et celles du tableau déclaré dans Trimestre 2 seront prises en compte, mais pas celles du tableau déclaré dans Trimestre 1.

• **Bilan annuel :** vous ne pouvez pas créer de tableaux dans cette période, mais seulement écrire des appréciations.

Les bilans sont calculés sur l'ensemble des évaluations de l'année scolaire. La période bilan annuel est utilisée par exemple pour écrire les appréciations des fiches brevet.

#### Les tableaux

Un tableau, c'est un groupe d'élèves croisé avec une liste d'items pour une période donnée.

- un tableau est lié à un groupe et à une période
- on peut avoir plusieurs tableaux pour le même groupe et la même période ils compteront tous pour le calcul du bulletin.

Exemples de tableaux :

- les résultats des élèves de 6°4 en maths au premier trimestre peuvent être dans un seul tableau
- on peut aussi préférer faire un tableau par évaluation
- ou encore un tableau par thème ou chapitre.

| ichier <u>E</u> dition Afficha <u>g</u> e | Evaluati     | ons O <u>i</u> | utils Imp  | ort-Expor | t <u>A</u> ide | e            |
|-------------------------------------------|--------------|----------------|------------|-----------|----------------|--------------|
| 🔽 🔜 kasi kasi                             |              | nnée           | <u>×</u>   | 6T5 🔨     |                |              |
| 🛆 👒 🐼 🌱                                   | <b>3</b> 6°4 | (Maths)        | v 📝        | ltems 🗸   | · )            |              |
|                                           |              |                |            |           |                |              |
|                                           | 6T5A_1 :     | 6T5A_2         | : 6T5A_3 : | 6T5B_1    | 6T5B_2         | 2 : 6T5B_3 : |
| a 6°4                                     | vv           | v              | VOLV       | LAO       | OL             |              |
| ffffffffffffffffffffffffffffffffffffff    | R            | 0              | 00         | LAL       | LO<br>LO       |              |
| 6°4                                       | LA           | 0              | VVR        | RVJ       | 00             |              |
| 6°4                                       | vv           | v              | vvv        | vvv       | vv             |              |
| 111111111111111111111111111111111111111   | vv           | v              | vvv        | vvv       | LA             |              |
| Thanking 6°4                              | vv           | v              | LOA        | OVL       | 00             |              |
|                                           | vv           | v              | LOA        | ονν       | LO             |              |
| Elementation 6°4                          | vv           | v              | vvv        | VVV       | LA             |              |
| FTTTTTTTTTTTTTTTTTTTTTTTTTTTTTTTTTTTTT    | vv           | v              | vvv        | vvv       | ٧L             |              |
| 111111111111110 6°4                       | vv           | v              | vvv        | vvv       | vv             |              |
| coccccctthin 6°4                          | vv           | v              | vvv        | vvv       | vv             |              |
| erer 6°4                                  | vv           | v              | vvv        | vvo       | 00             |              |
| 6°4                                       | vv           | v              | VVV        | VVV       | VL             |              |
|                                           | VR           | B              | VROV       | 100       | vv             |              |

### Les modèles de tableaux

Contrairement à un tableau, un modèle de tableau ne dépend ni d'un groupe d'élèves ni d'une période.

- un modèle peut être réutilisé pour créer un nouveau tableau (et même autant qu'on veut)
- un modèle pourra être conservé d'une année sur l'autre
- l'ajout d'un item à un modèle sera automatiquement répercuté sur tous les tableaux liés à ce modèle ; idem si on change l'ordre des items
- l'utilisation des modèles aidera ceux qui ont beaucoup de groupes ou de tableaux similaires

#### Les profils

Les profils servent à choisir les bilans qui seront affichés sur les bulletins des élèves pour votre matière. Un profil est donc une liste (ordonnée) de bilans.

Vous pouvez créer autant de profils que vous en avez besoin et sélectionner à qui vous les attribuez.

Il y a 3 types de profils :

- un profil par défaut pour la matière.
   Il ne peut y avoir qu'un profil par défaut pour une matière et il ne peut pas être supprimé.
   C'est le profil qui sera utilisé si aucun autre profil n'est trouvé
- des profils **standards** qui peuvent être attribués à des couples groupe+période. Un groupe ne peut avoir qu'un seul profil standard pour une période donnée
- des profils spécifiques qui peuvent être attribués à des couples élève+période.
   Un élève ne peut avoir qu'un seul profil spécifique pour une période donnée.

Dans le bulletin d'une période, on retrouvera :

- les bilans de la liste des compétences partagées que vous avez évalués
- les bilans persos que vous avez sélectionnés
- la note moyenne de l'élève si c'est une classe à notes (3°)
- vos appréciations

| 🛛 😽 🔏 🐴                                 | 3°6 (N | stre 3 ∨<br>Aaths) ∨ |        | Bulletin | •        | •   | ?   |     |     |     |         |                                                                  |
|-----------------------------------------|--------|----------------------|--------|----------|----------|-----|-----|-----|-----|-----|---------|------------------------------------------------------------------|
|                                         | B2_C11 | B2_C23               | B2_C24 | B2_C25   | B2_C26 : | 0B1 | 082 | 0B3 | 0B4 | 0B5 | Moyenne | Appréciation                                                     |
| CARACTER STREET 3'6                     | v      | J.                   | ч      | J        | J        | v   | v   | L.  | v   | J   | 13,2    | Un três bon trimestre.                                           |
| Attitution of 3°6                       | v      | L.                   | 0      | R        | o        | L   | 0   | 0   | 0   | R   | 5,3     | Des résultats très insuffisants.                                 |
| 442212000000000000000000000000000000000 | v      | L.                   | ,      | J.       | L        | J   | L   | o   | L   | J.  | 9,4     | Ensemble moyen.                                                  |
| Winnessesses 3*6                        | v      | v                    | v      | v        | v        | v   | v   | v   | v   | v   | 15,5    | Excellent trimestre.                                             |
| **************************************  | 0      | 0                    | 0      | R        | 0        | 0   | 0   | 0   | 0   | R   | 3,7     | Des résultats très insuffisants.                                 |
| 3*6                                     | v      | v                    | v      | v        | v        | v   | v   | v   | v   | v   | 15,6    | Excellent trimestre. Travail très sérieux.                       |
| 888777777775 suna 3*6                   | v      | v                    | 0      | 0        | L.       | J   | J.  | J.  | 0   | o   | 7,7     | Travail et résultats irréguliers.<br>L'ensemble est insuffisant. |
| AAAAAAAAAAAAAAAAAAAAAAAAAAAAAAAAAAAAAA  | x      | x                    | x      | x        | x        |     |     |     |     |     |         | Absente.                                                         |
| etititititititi 3*6                     | v      | J.                   | L      | J.       | L        | J   | L   | J   | L.  | J.  | 10,4    | Assez bon trimestre.                                             |
| 11111111111111111111111111111111111111  | J.     | J.                   | 0      | 0        | 0        | 0   | 0   | 0   | 0   | 0   | 4,7     | Des résultats très insuffisants.                                 |
| Million 3*6                             | J      | o                    | 0      | 0        | 0        | L   | 0   | o   | 0   | o   | 7       | Beaucoup de difficultés mais des efforts.                        |
| 11111111111111111111111111111111111111  | J      | L                    | o      | 0        | 0        | L   | 0   | 0   | 0   | 0   | 6       | Des résultats très insuffisants et une attitude immature.        |

Voir cette page pour plus de détails sur les profils :gestion des profils (ce qui sera sur les bulletins).

# Les compétences partagées

Ce sont les bilans que tous les profs peuvent évaluer (en les liant à des items).

Elles sont gérées par l'administrateur de l'établissement.

Il est donc normal que les profs ne puissent pas les modifier.

Il en existe 4 listes (mais seules les 2 premières sont essentielles pour débuter) :

• le bulletin : ce sont les bilans qui sont affichés dans lapartie partagée du bulletin des élèves. Tous les profs peuvent y participer.

Dans les bulletins des élèves, on trouvera aussi des bilans pour chaque matière (et une appréciation) ; là, c'est le prof qui choisi ce qui y sera (c'est sa zone personnelle dans le bulletin)

| Hiérarchie                                        | Compétence                                                          | Type de classe |
|---------------------------------------------------|---------------------------------------------------------------------|----------------|
| Y- B2 : 2. COMPÉTENCES TRANSVERSALES              |                                                                     | partout        |
| Y- B2CS: Conduites sociales : comment se c        |                                                                     | partout        |
| Y-B2CSG1 : Compétences                            |                                                                     | partout        |
| B2CSC11                                           | Respecter les règles de vie au collège                              | partout        |
| - B2CSC13                                         | Connaître les règles d'hygiène et de sécurité et les appliquer      | partout        |
| B2CSC14                                           | Savoir travailler en groupe                                         | partout        |
| - B2AI : Autonomie et initiative : comment d      |                                                                     | partout        |
| - B2AIG2 : Compétences                            |                                                                     | partout        |
| - B2AIC21                                         | Préparer son cartable afin d'avoir le matériel nécessaire en classe | partout        |
| - B2AIC22                                         | Apprendre ses leçons et faire ses devoirs                           | partout        |
| B2AIC24                                           | Écouter et appliquer les consignes                                  | partout        |
| - B3 : 3. COMPÉTENCES PLURIDISCIPLINAIRES         |                                                                     | partout        |
| Y− B3P1 : Pilier 1 : La maîtrise de la langue fra |                                                                     | partout        |
| Y-B3P1G1 : Lire                                   |                                                                     | partout        |
| - B3P1C11                                         | Dégager l'idée essentielle d'un texte lu ou entendu                 | partout        |
| B3P1C12                                           | Comprendre un énoncé, une consigne                                  | partout        |
| Y-B3P1G2 : Écrire                                 |                                                                     | partout        |
| - B3P1C22                                         | Écrire ou recopier lisiblement et correctement un texte             | partout        |
| - B3P1C23                                         | Répondre à une question par une phrase complète                     | partout        |
| - B3P1C24                                         | Rédiger un texte bref, cohérent, construit en paragraphes           | partout        |
| B3P1C25                                           | Utiliser les principales règles d'orthographe                       | partout        |

• le référentiel : toutes les compétences du référentiel sont partagées, et il n'y a pas de bilans par matière dans cette partie.

Les évaluations du référentiel sont conservées tout au long de la scolarité de l'élève, ce qui permet la validation du référentiel.

Dans la plupart des cas, le référentiel correspondra au socle commun de compétences

| Hiérarchie                                | Compétence                                                        | Type de classe |
|-------------------------------------------|-------------------------------------------------------------------|----------------|
| - S2 : SOCLE 2016                         |                                                                   | partout        |
| ✓- S2D1 : Domaine 1 : les langages pour p |                                                                   | partout        |
| - S2D101                                  | Objectif 1. Comprendre, s'exprimer en utilisant la langue franç   | partout        |
| - S2D102                                  | Objectif 2. Comprendre, s'exprimer en utilisant une langue étr    | partout        |
| - S2D1O3                                  | Objectif 3. Comprendre, s'exprimer en utilisant les langages m    | partout        |
| S2D104                                    | Objectif 4. Comprendre, s'exprimer en utilisant les langages de   | partout        |
| ∽ S2D2 : Domaine 2 : les méthodes et outi |                                                                   | partout        |
| - S2D2O1                                  | Objectif 1. Organisation du travail personnel                     | partout        |
| - S2D2O2                                  | Objectif 2. Coopération et réalisation de projets                 | partout        |
| - S2D2O3                                  | Objectif 3. Médias, démarches de recherche et de traitement d     | partout        |
|                                           | Objectif 4. Outils numériques pour échanger et communiquer        | partout        |
| ∽ S2D3 : Domaine 3 : la formation de la p |                                                                   | partout        |
| - S2D3O1                                  | Objectif 1. Expression de la sensibilité et des opinions, respect | partout        |
| - S2D3O2                                  | Objectif 2. La règle et le droit                                  | partout        |
| - S2D3O3                                  | Objectif 3. Réflexion et discernement                             | partout        |

- les compétences confidentielles : ce sont des compétences partagées qui ne seront pas visibles par les élèves. Elles permettent plusieurs types d'évaluations :
  - $\circ~$  évaluation de l'histoire des arts en 3°
  - propositions de félicitations, avertissements et autres trucs pour les conseils de classes.

| Compétence                                                                | Type de classe                                                                                                    |                                                                                                    |
|---------------------------------------------------------------------------|----------------------------------------------------------------------------------------------------|----------------------------------------------------------------------------------------------------|
|                                                                           | partout                                                                                                    |                                                                                                    |
|                                                                           | partout                                                                                                    |                                                                                                    |
| Rigueur : respect des consignes, ordre, méthode et précision dans         | partout                                                                                                    |                                                                                                    |
|                                                                           | partout                                                                                                    |                                                                                                    |
| Raisonnement : identification des éléments pertinents d'une situa         | partout                                                                                                    |                                                                                                    |
|                                                                           | partout                                                                                                    |                                                                                                    |
| Habileté gestuelle : coordination motrice, adresse                        | partout                                                                                                    |                                                                                                    |
|                                                                           | partout                                                                                                    |                                                                                                    |
| Communication : goût du dialogue, écoute, aptitude à transmettre          | partout                                                                                                    |                                                                                                    |
|                                                                           | partout                                                                                                    |                                                                                                    |
| Créativité, imagination, intérêts artistiques, sensibilité esthétique.    | partout                                                                                                    |                                                                                                    |
|                                                                           | partout                                                                                                    |                                                                                                    |
| Curiosité : goût de l'expérimentation, recherche de connaissances         | partout                                                                                                    |                                                                                                    |
|                                                                           | partout                                                                                                    |                                                                                                    |
| Initiative et autonomie dans le travail : adaptation à de nouvelles sit   | partout                                                                                                    |                                                                                                    |
|                                                                           | partout                                                                                                    |                                                                                                    |
| Sociabilité : intégration à la vie de groupe, participation au travail en | partout                                                                                                    |                                                                                                    |
| Sociabilité : intégration à la vie de groupe, participation au travail en | partout                                                                                                    |                                                                                                    |
|                                                                           |                                                                                                    |                                                                                                    |
|                                                                           | Compétence<br>Rigueur : respect des consignes, ordre, méthode et précision dans<br>Raisonnement : identification des éléments pertinents d'une situa<br>Habileté gestuelle : coordination motrice, adresse<br>Communication : goût du dialogue, écoute, aptitude à transmettre<br>Créativité, imagination, intérêts artistiques, sensibilité esthétique.<br>Curiosité : goût de l'expérimentation, recherche de connaissances<br>Initiative et autonomie dans le travail : adaptation à de nouvelles sit<br>Sociabilité : intégration à la vie de groupe, participation au travail en | Compétence     Type de classe     partout     partout     partout     partout     Rigueur : respect des consignes, ordre, méthode et précision dans partout     Raisonnement : identification des éléments pertinents d'une situa partout     Habileté gestuelle : coordination motrice, adresse     partout     Communication : goût du dialogue, écoute, aptitude à transmettre partout     Communication : goût du dialogue, écoute, aptitude à transmettre partout     Coréativité, imagination, intérêts artistiques, sensibilité esthétique.     partout     Curiosité : goût de l'expérimentation, recherche de connaissances partout     Initiative et autonomie dans le travail : adaptation à de nouvelles sit partout     Sociabilité : intégration à la vie de groupe, participation au travail en partout |

• les compétences suivies : elles permettent de faire des fiches de suivis d'élèves. Cela permet donc de suivre quelques élèves sur quelques compétences ciblées. Voir ici : gestion des élèves suivis.

#### Les types de classes

Les listes de compétences partagées (expliquées ci-dessus) peuvent différer selon le type de classe. Par exemple, chez nous (collège Léo Drouyn à Vérac, le vrai), nous avons des bulletins différents en 6° 5° et en 4° 3°. Il faut donc y faire attention lorsqu'on relie des items à des bilans du bulletin.

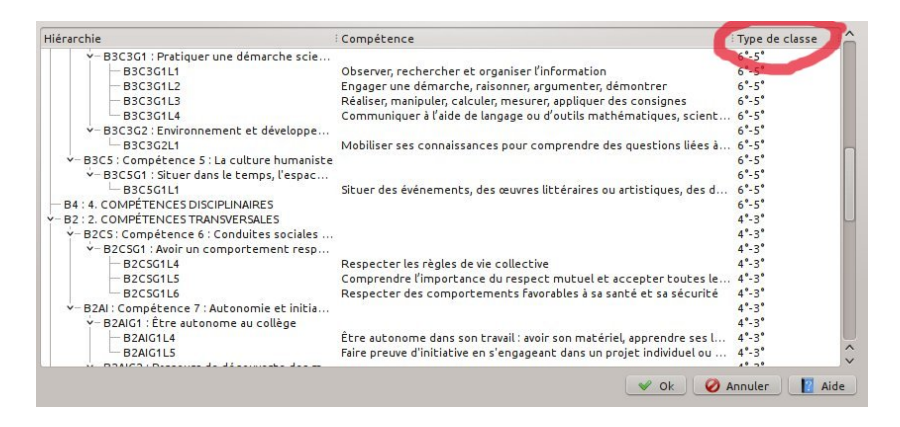

D'autre part certaines classes sont à notes (en général les classes de troisième).

VÉRAC vous permet de saisir des notes ou de les faire calculer automatiquement d'après vos évaluations.

### Prise en main rapide

Sans entrer dans les détails des possibilités de VÉRAC, nous allons créer un tableau et évaluer en utilisant la version perso.

Pour aller plus loin, pensez à consulter l'aide du logiciel.

Elle est disponible par le menu, par différents boutons dans les boîtes de dialogue ou encore en appuyant sur la touche **F1** du clavier.

Vous pouvez aussi faire un tour dans les pages de l'aide en détails.

Enfin, la création de ce qui est dans le fichier de structure est décrit dans uneannexe à la prise en main rapide.

### Connexion

• lancez VÉRAC, sélectionnez la version personnelle et cliquez sur le boutonSe connecter

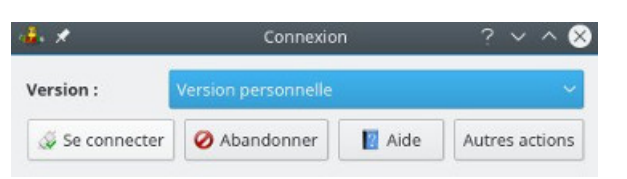

• évidemment, il n'y a encore rien

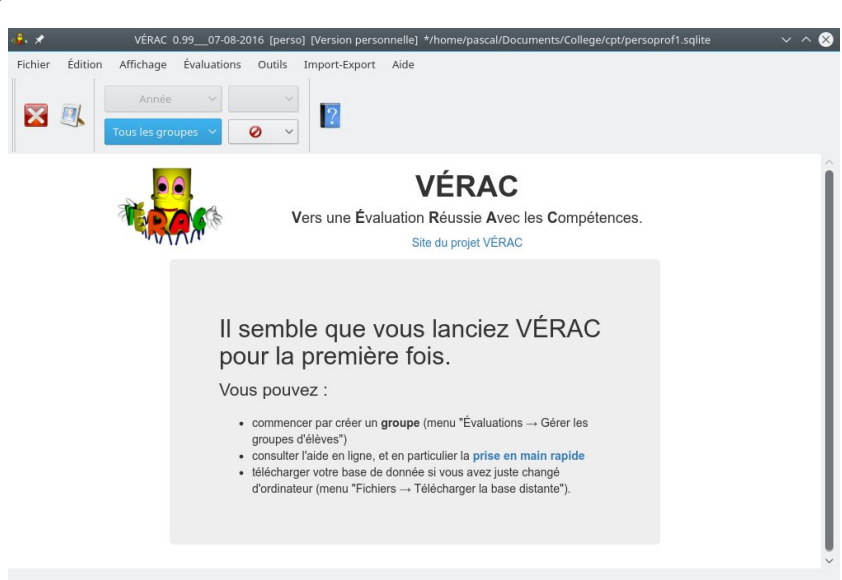

#### Importer une structure

- des fichiers contenant des structures toutes prêtes existent peut-être pour votre matière et votre établissement ; c'est un outil pratique pour débuter (et rien ne vous empêchera de modifier les choses ensuite quand vous serez plus à l'aise avec l'utilisation du logiciel). Nous allons importer la structure prévue pour cette prise en main de VÉRAC. Cependant, comme un tel fichier n'existe peut-être pas pour votre matière et comme vous serez forcément amené à modifier des choses à un moment ou à un autre (ajouter des items, etc), la création de ce que ce fichier contient (items, bilans, liens entre eux, tableau, profil par défaut) est expliquée dans une autre page : annexe à la prise en main rapide
- récupérez la structure prévue pour cette prise en main deVÉRAC en demandant Import-Export → Importer un fichier de structure

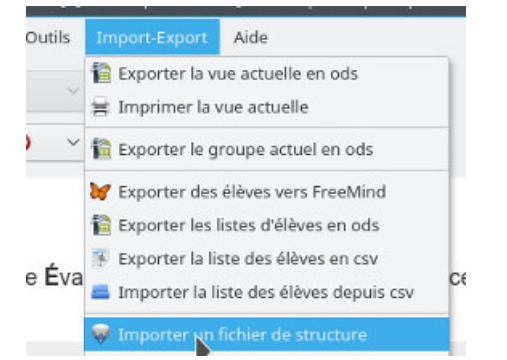

• sélectionnez Site de VÉRAC et cliquez sur le bouton Suivant

| ₽, ★                                                                  | Im                       | porter un fichier o                     | le structure     | _     | _              | ~ ^ 😣     |
|-----------------------------------------------------------------------|--------------------------|-----------------------------------------|------------------|-------|----------------|-----------|
| Introduction                                                          |                          |                                         |                  |       |                |           |
| Un fichier de structure peut                                          | contenir                 |                                         |                  |       |                |           |
| des items                                                             |                          |                                         |                  |       |                |           |
| <ul> <li>des bilans</li> </ul>                                        |                          |                                         |                  |       |                |           |
| <ul> <li>des modèles de table</li> </ul>                              | aux                      |                                         |                  |       |                |           |
| <ul> <li>un profil par défaut (p</li> </ul>                           | oour les bulletins)      |                                         |                  |       |                |           |
| <ul> <li>des comptages.</li> </ul>                                    |                          |                                         |                  |       |                |           |
| Cela vous permet de récup                                             | érer une structure mis   | e à votre dispositi                     | on par un collèg | jue.  |                |           |
| Commencez par choisir ent                                             | re les 3 possibilités pr | onosées ci-desso                        | us               |       |                |           |
| commence par encient enc                                              |                          | 000000000000000000000000000000000000000 |                  |       |                |           |
| <ul> <li>ouvrir un fichier de st</li> </ul>                           | ructure qui est sur vot  | re ordinateur                           |                  |       |                |           |
| <ul> <li>telecharger une struct<br/>téléphorger une struct</li> </ul> | ture disponible sur le   | site web de votre                       | etablissement    |       |                |           |
| <ul> <li>telecharger une struc</li> </ul>                             | aure disponible sur le   | sile web de VERA                        | 40.              |       |                |           |
|                                                                       |                          |                                         |                  |       |                |           |
|                                                                       |                          |                                         |                  |       |                |           |
|                                                                       |                          |                                         | 1.7. I.F.        |       | e che la trépu |           |
| Ouvrir un fic                                                         | nier 🔾 🗸                 | Site web d                              | e l'établissemen | t 🔍 🍋 | Site de VER/   | AC        |
|                                                                       |                          |                                         |                  |       |                |           |
|                                                                       |                          | < Précédent                             | Suivant >        |       | V Terminer     | Annuler   |
|                                                                       |                          |                                         | Sarrant -        |       | - Carthing     | - Annunch |

• dans AUTRES STRUCTURES (tout en bas de la liste), sélectionnez Prise en main rapide et cliquez sur le bouton Suivant

| <b>₽</b> , ★                                                                                 | Importer un fichier de structure                                                                                                    | ~ ^ 😣        |
|----------------------------------------------------------------------------------------------|----------------------------------------------------------------------------------------------------|--------------|
| Site de VÉRAC                                                                                | :                                                                                                    |              |
| La liste ci-dessous présente<br>Sélectionnez-en une avant<br>Si la liste est vide, le boutor | les structures disponibles depuis le site web de VÉRAC.<br>de cliquer sur le bouton <b>Suivant</b> .<br><b>Suivant</b> est désactivé. |              |
| PP :                                                                                         | Professeur principal 3ème                                                                                                    | î            |
| Stage :                                                                                      | Stage en entreprise                                                                                                    |              |
| Autre :                                                                                      | AP2                                                                                                    |              |
|                                                                                              | AUTRES STRUCTURES                                                                                                    |              |
| Maths :                                                                                      | Prise en main rapide                                                                                                    | Ū            |
| téléchargement terminé                                                                       | < Précédent Suivant > >> V Termin                                                                                                    | er 🧭 Annuler |

• vous pouvez passer les étapes suivantes en cliquant sur le bouton>>

| ê, 🗶 -               |                                                 | Importer u                                                       | n fichier       | de structure                             | ~ ^ 😣                |
|----------------------|-------------------------------------------------|------------------------------------------------------------------|-----------------|------------------------------------------|----------------------|
| Desc                 | ription                                         |                                                                  |                 |                                          |                      |
| Une des              | cription détaillée de                           | la structure est affichée ci-des                                 | ssous.          |                                          |                      |
| Remarq<br>profil par | ue : il vous est poss<br>r défaut si la matière | ible de modifier la matière po<br>est présente sur les bulletins | ur laquel<br>). | le la structure sera importée (cela ne d | concerne que le      |
| Vous po              | uvez passer directer                            | ment à la dernière étape en co                                   | ochant la       | case située en bas à droite.             |                      |
| Matière :            | Maths                                           | ~                                                                | Titre :         | Prise en main rapide                     |                      |
| Descripti            | on :                                            | 2                                                                |                 |                                          |                      |
| Struc                | ture à utiliser p                               | oour la "prise en main n                                         | apide'          | de VÉRAC.                                |                      |
|                      |                                                 | < Pré                                                            | cédent          | Suivant > >> 🖋 Ter                       | miner 🔗 Annuler      |
| élécharge            | ement terminé                                   |                                                                  |                 | Passer directement à                     | à la dernière étape. |

• cliquez sur le bouton Terminer et la structure sera importée

| 🔹 🖈                                                                                                    | Importer un fichier de structure      | ~ ^ 😣              |
|----------------------------------------------------------------------------------------------------|---------------------------------------|--------------------|
| Dernière étape                                                                                                    |                                       |                    |
| La structure<br>base de doni                                                                                                    | est prête à être importée da<br>nées. | ans votre          |
| Récapitulatif des modifications qu                                                                                                    | ui seront effectuées :                |                    |
| <ul> <li>nouveaux items : 3</li> <li>items modifiés : 0</li> <li>nouveaux bilans : 3</li> <li>bilans modifiés : 0</li> <li>nouveaux modèles de table<br/>modèles de tableaux modi</li> <li>nouveaux comptages : 0</li> <li>comptages modifiés : 0</li> </ul> | eaux : 1<br>fiés : 0                  |                    |
|                                                                                                    | < Précédent Suivant > >>              | Terminer 🧭 Annuler |
| téléchargement terminé                                                                                                    |                                       |                    |

### Créer un groupe

• demandez à créer un groupe dans la liste déroulante des groupes

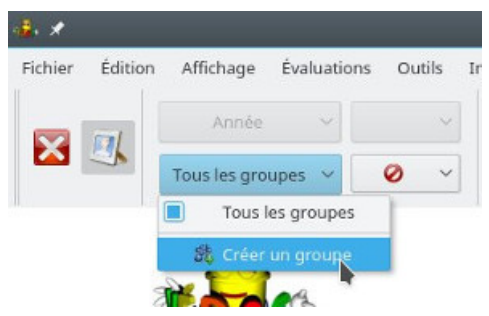

• sélectionnez la matière **Maths** et cochez **groupe-classe** (le reste sera automatiquement rempli)

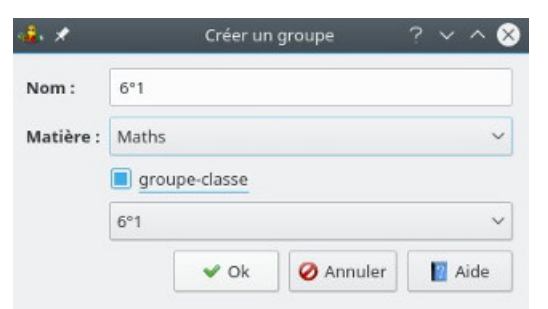

• confirmez la liste des élèves

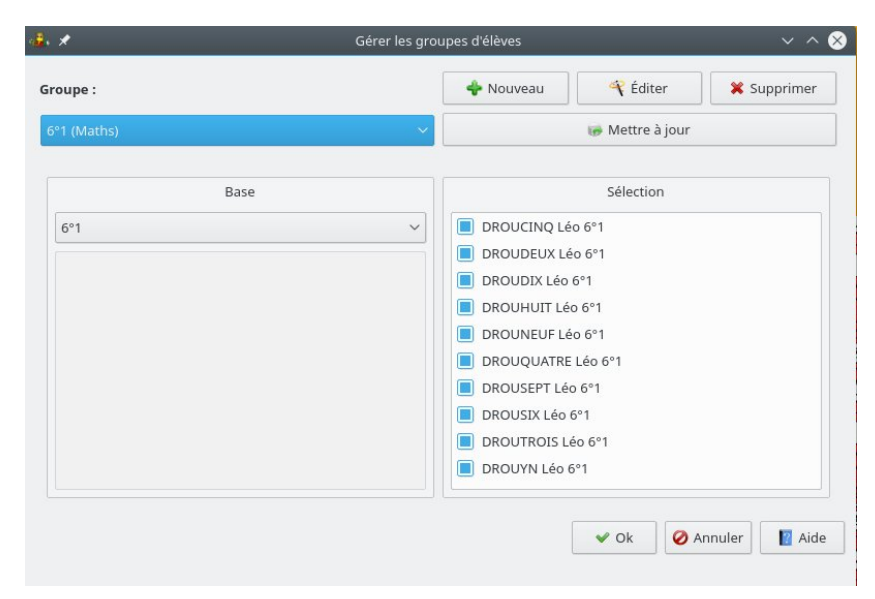

## Créer un tableau

• commencez par sélectionner le premier trimestre

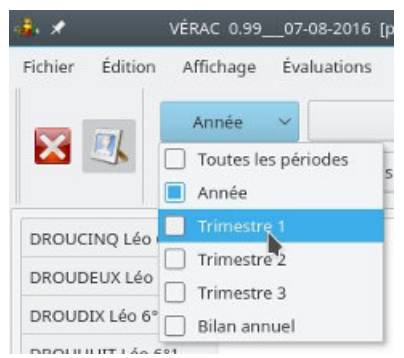

• demandez ensuite à créer un tableau

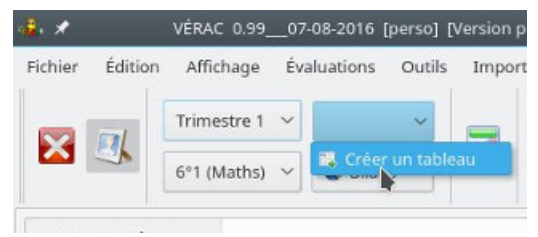

• sélectionnez le modèle éval 1 qui est contenu dans le fichier de structure

| 🕹 🗶           | Créer un tableau 🦙 🗸 💊                |
|---------------|---------------------------------------|
|               | 📲 Gérer les groupes d'élèves          |
| Matière :     | Maths ~                               |
| Groupe :      | 6°1 (Maths) $$                        |
| Nom :         |                                       |
| Description : |                                       |
| Période :     | Trimestre 1 ~                         |
|               | Tableau public                        |
|               | 📝 Choisir les items 🛛 Pas de modèle 🖂 |
|               | 🖉 Ok 🛛 🖉 Ann                          |
|               | éval 1                                |

• les nom et description du tableau sont automatiquement remplis d'après ceux du modèle. Vous avez juste à valider

|               | Gérer les groupes d'élèves       |  |  |  |  |  |
|---------------|----------------------------------|--|--|--|--|--|
| Matière :     | Maths                            |  |  |  |  |  |
| Groupe :      | 6°1 (Maths)                      |  |  |  |  |  |
| Nom :         | éval 1                           |  |  |  |  |  |
| Description : | un premier tableau d'évaluations |  |  |  |  |  |
| Période :     | Trimestre 1                      |  |  |  |  |  |
|               | 🔳 Tableau public                 |  |  |  |  |  |
|               | 🖉 Choisir les items 🛛 éval 1 🔍 🗸 |  |  |  |  |  |
|               | 🗸 Ok 🛛 🧭 Annuler 📲 Aide          |  |  |  |  |  |

# Évaluer

• sélectionnez quelques cases (utilisez les touches Ctrl et Maj pour des sélections multiples) et entrez vos évaluations avec les touches V, J, O et R

| <b>9</b> , *   | VÉRAC   | 0.990    | 7-08-2016  | [perso] [Vers | ·#• *           | VÉRAC          | 0.990    | 7-08-2016 | [perso] [Ver |
|----------------|---------|----------|------------|---------------|-----------------|----------------|----------|-----------|--------------|
| Fichier Éditio | n Affic | hage Év  | valuations | Outils In     | Fichier Édition | Affic          | hage Év  | aluations | Outils I     |
|                | Trime   | stre 1 🗸 | éval 1     | ~             |                 | Trime          | stre 1 🗸 | éval 1    | ~            |
|                | 6°1 (N  | faths) 🗸 | 💋 Item     | is ~          |                 | 6°1 (N         | laths) 🗸 | 💋 Item    | 15 ~         |
|                |         | 6_G1     | B2_C05     | B2_C03        |                 |                | 6_G1     | B2_C05    | B2_C03       |
| DROUCINQ Léo   | o 6°1   | v        | v          |               | DROUCINQ Léo 6  | i°1            | v        | v         |              |
| DROUDEUX Lée   | o 6°1   | v        | v          | o             | DROUDEUX Léo 6  | 5°1            | v        | v         | 0            |
| DROUDIX Léo 6  | 5°1     | J        | J          | J             | DROUDIX Léo 6°1 |                | J.       | J         | J            |
| DROUHUIT Léo   | 6°1     | 0        |            |               | DROUHUIT Léo 6  | °1             | 0        |           |              |
| DROUNEUF Léo   | o 6°1   |          | 0          | 0             | DROUNEUF Léo 6  | <sup>6°1</sup> |          | 0         | 0            |
| DROUQUATRE     | Léo 6°1 | _        | 0          | o             | DROUQUATRE LÉ   | o 6°1          |          | o         | o            |
| DROUSEPT Léo   | 6°1     |          |            |               | DROUSEPT Léo 6  | 01             | R        |           | R            |
| DROUSIX Léo    | 5°1     |          |            |               | DROUSIX Léo 6°  | 1              |          | R         |              |

• une liste déroulante permet aussi d'entrer ses évaluations.

De plus, lorsqu'on évalue une case, on peut remplacer son contenu ou lui ajouter la nouvelle évaluation. Cela peut aussi se faire au clavier en maintenant la touche Maj enfoncée

| Fichier Édition | n Affic | hage É    | valuations | Outils | Import-Export Aid   |
|-----------------|---------|-----------|------------|--------|---------------------|
|                 | Trime   | estre 1 🗸 | éval 1     | ~      |                     |
| × 4             | 6°1 (N  | /laths) 🗸 | 📝 Item     | ns v   | Vert Vert           |
|                 |         | 6_G1      | B2_C05     | B2_C03 | 🔵 Jaune<br>🛑 Orange |
| DROUCINQ Léo    | 6°1     | v         | v          |        | 😑 Rouge             |
| DROUDEUX Léc    | o 6°1   | v         | v          | o      | 💥 Non évalué        |
| DROUDIX Léo 6   | i°1     | J         | J          | J      | +Vert               |
| DROUHUIT Léo    | 6°1     | o         |            |        | 🛑 +jaune            |
| DROUNEUF Léo    | o 6°1   |           | 0          | 0      | +Orange ** +Rouge   |
| DROUQUATRE I    | Léo 6°1 |           | ο          | o      | 💸 +Non évalué       |
| DROUSEPT Léo    | 6°1     | R         |            | R      | 🍂 Effacer           |
| DROUSIX Léo 6   | 5°1     |           | R          |        | 💭 Copier            |
| DROUTROIS Lé    | o 6°1   |           |            |        | Coller              |

| k 🗶            | VÉRA    | .C 0.99C  | 07-08-2016 | [perso] [V | ers |
|----------------|---------|-----------|------------|------------|-----|
| Fichier Éditio | n Affi  | chage É   | valuations | Outils     | Ir  |
|                | Trim    | estre 1 🗸 | éval 1     | ~          |     |
| × ×            | 6°1 (   | Maths) 🗸  | 📝 Item     | 15 ~       | 0   |
|                |         | 6_G1      | B2_C05     | B2_C03     |     |
| DROUCINQ Léo   | o 6°1   | v         | v          |            |     |
| DROUDEUX Lé    | o 6°1   | v         | v          | 0          |     |
| DROUDIX Léo (  | 5°1     | J         | J          | J          |     |
| DROUHUIT Léo   | 6°1     | 0         |            |            |     |
| DROUNEUF Lé    | o 6°1   |           | o          | o          |     |
| DROUQUATRE     | Léo 6°1 |           | o          | o          |     |
| DROUSEPT Léo   | 6°1     | RJ        |            | Rj         |     |
| DROUSIX Léo 6  | i°1     |           | RJ         |            |     |

### Vue bulletin

• maintenant que les items sont évalués, affichez la vue bulletin

| 🐝 🗶       |          | VÉRAC 0.99  | 07-0 | 08-2016 [ | perso] [\   | /ersion personn |  |  |
|-----------|----------|-------------|------|-----------|-------------|-----------------|--|--|
| Fichier É | dition   | Affichage   | Éval | uations   | Outils      | Import-Expor    |  |  |
|           | 7        | Trimestre 1 | ~    | éval 1    | ~           |                 |  |  |
|           |          | 6°1 (Maths) | ~    | 🗾 Items 🗸 |             | Jadite          |  |  |
|           |          | 6_G         | 1    | 🔳 💋 Ite   | ems<br>lans |                 |  |  |
| DROUCIN   | Q Léo 6º | 1 <b>V</b>  |      | 🗌 🔛 Вр    | Illetin     |                 |  |  |
| DROUDEU   | IX Léo 6 | 1 <b>V</b>  |      | 🗌 🌡 Pa    | i élève     |                 |  |  |

• la structure que vous avez importée contient déjà des liens entre les items et des bilans. Par conséquent, en évaluant les items dans le tableau précédent, les résultats des élèves du groupe aux différents bilans ont été automatiquement calculés et votre contribution au bulletin est déjà disponible.

Le bulletin contient 3 parties :

- les bilans de la partie partagée du bulletin : vous voyez ici votre évaluation de ces bilans, mais tous les profs peuvent les évaluer et VÉRAC calculera les résultats des élèves sur ces bilans en croisant les évaluations des différents contributeurs
- vos bilans persos qui seront affichés pour votre matière :
   vous choisissez les bilans personnels que vous voulez faire afficher en définissants des profils.
   Un profil par défaut était déjà contenu dans le fichier de structure
- les appréciations :

c'est la seule partie que vous pouvez modifier ici puisque les bilans sont calculés à partir des items que vous avez évalués

| 🛃 e 🗶 🚽 |           | VÉRAC  | 0.9907    | -08-2016 [ | perso] [\ | ersion personne | lle] */home/pascal/persoprof1.sqlite |
|---------|-----------|--------|-----------|------------|-----------|-----------------|--------------------------------------|
| Fichier | Édition   | Affic  | hage Év   | aluations  | Outils    | Import-Export   | Aide                                 |
|         | <b></b>   | Trime  | estre 1 🗸 | éval 1     | ~         |                 |                                      |
|         |           | 6°1 (N | /laths) 🗸 | 5 Bulle    | tin ~     |                 |                                      |
|         |           |        | B2_C03    | B2_C05     | B1        |                 | Appréciation                         |
| DROUC   | INQ Léo   | 6°1    | v         | v          | v         | ΙI              |                                      |
| DROUD   | EUX Léo 6 | 5°1    | J         | v          | v         |                 |                                      |
| DROUD   |           | 1      | 1.1       | 1          |           |                 |                                      |

entrez une appréciation

| Fichier Éditio   | n Affic | chage Éva | luations ( | outils | Import-Export Aide                | rsoprori.sqlite |
|------------------|---------|-----------|------------|--------|-----------------------------------|-----------------|
|                  | Trime   | estre 1 🗸 | éval 1     | ~      |                                   |                 |
|                  | 6°1 (I  | Maths) 🗸  | 皆 Bulletir | 1 ×    |                                   |                 |
|                  |         | B2_C03    | B2_C05     | B1     | Appréciation                      |                 |
| DROUCINQ Léo 6°1 |         | v         | v          | v      | Un très bon trimestre.<br>Bravo ! | <>              |
| DROUDEUX Léo 6°1 |         | J         | v          | v      |                                   |                 |
| DROUDIX Léo 6    | 5°1     | J         | J.         |        |                                   |                 |

## Par élève

• vous pouvez aussi consulter les résultats d'un élève

| 🗼 🖈            | VÉRAC 0.    | 9907-  | 08-2016  | [perso] [\   | /ersion p | ersonr |
|----------------|-------------|--------|----------|--------------|-----------|--------|
| Fichier Éditio | on Affichag | ge Éva | luations | Outils       | Import    | -Expo  |
|                | Trimestre   | e 1 🗸  | éval 1   | ~            |           |        |
|                | 6°1 (Mat    | ns) v  | 👌 Bulle  | etin 🗸       |           |        |
|                | E           | 32_C03 | 🗌 💋 It   | ems<br>ilans |           |        |
| DROUCINQ Lé    | o 6°1       | v      | в 5 в    | ulletin      |           | tr     |
| DROUDEUX Lé    | eo 6º1      | ar i   | 🗌 🌡 P    | ar éléve     |           |        |

• dans cette vue, vous pouvez afficher les détails des évaluations en cliquant sur les signes + situés à gauche de chaque bilan.

Cela affiche la liste des items liés au bilan et leurs évaluations (plusieurs items peuvent être reliés à un même bilan)

| ×    |                   | Trimestre 1     éval 1     DROUCINQ Léo       6°1 (Maths)     2     Par élève     Bilans Items 4 | 6°1 ~ Appréciatior ~ |  |
|------|-------------------|--------------------------------------------------------------------------------------------------|----------------------|--|
|      | Nom               | Description                                                                                      | Valeur               |  |
| ÷    | B2_C03            | Savoir travailler en groupe                                                                      | v                    |  |
| ÷    | B2_C05            | Apprendre ses leçons et faire ses devoirs                                                        | v                    |  |
| ÷    | B1                | mon premier bilan                                                                                | v                    |  |
|      |                   | h                                                                                                |                      |  |
| n tr | rès bon tr<br>o ! | imestre.                                                                                         |                      |  |

| ×    |            | Trimestre 1       éval 1       →       DROUCINQ Léo 6         6°1 (Maths)       ▲       Par élève       Bilans → Items + | DROUCINQ Léo 6°1 ✓<br>Bilans → Items + Appréciatior ✓ |  | ? |
|------|------------|----------------------------------------------------------------------------------------------------|-------------------------------------------------------|--|---|
|      | Nom        | Description                                                                                                    | Valeur                                                |  |   |
| ÷    | B2_C03     | Savoir travailler en groupe                                                                                              | v                                                     |  |   |
| ÷    | B2_C05     | Apprendre ses leçons et faire ses devoirs                                                                                | v                                                     |  |   |
| T    | B1         | mon premier bilan                                                                                                    | v                                                     |  |   |
| -    | 6_G1       | construire une médiatrice au compas                                                                                      | V                                                     |  |   |
| n tr | rès bon tr | imestre.                                                                                                    |                                                       |  |   |

### Penser à enregistrer

• mieux vaut le faire de temps en temps

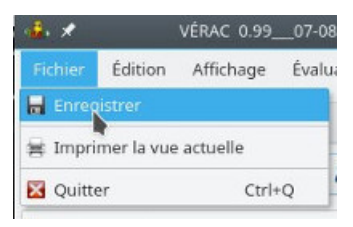

### Interface complète

• VÉRAC s'est lancé avec une interface simplifiée qui ne contient que les actions indispensables pour débuter. Un bouton vous permet de passer à l'interface complète

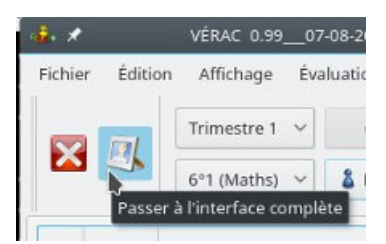

• celle-ci contient plus de vues et d'actions dans les différents menus

| <b>8</b> . X |           | VÉRAC 0.9907         | -08-2016 [perso] [Version personr         |
|--------------|-----------|----------------------|-------------------------------------------|
| Fichie       | r Éditi   | on Affichage Éva     | aluations Outils Import-Expor             |
|              |           | Trimestre 1 🗸        | éval 1 🗸                                  |
| ~            |           | 6°1 (Maths) 🗸        | 🖁 Par élève 🎽 🦨                           |
|              | Nom       |                      | 🗌 🏏 Items 🖣<br>🔲 💵 Statistiques (tableau) |
| +            | B2_C03    | Savoir travailler en | 🗌 🌒 Bilans                                |
| +            | B2_C05    | Apprendre ses leço   | 🔲 💺 Bulletin                              |
| -            | B1        | mon premier bilan    | Z Appréciations     Statistiques (groupe) |
|              | 6_G1      | construire une médi  | 🔲 🌡 Par élève                             |
|              |           |                      | 🗌 😼 Notes                                 |
|              |           |                      | Comptages                                 |
|              |           |                      | 🗌 🥂 Élèves suivis                         |
| Un tr        | ès bon tr | imestre.             | Nouveautés                                |
|              |           |                      | 🔲 📕 Une page au hasard                    |
|              |           |                      | 🗌 💧 État de la base                       |

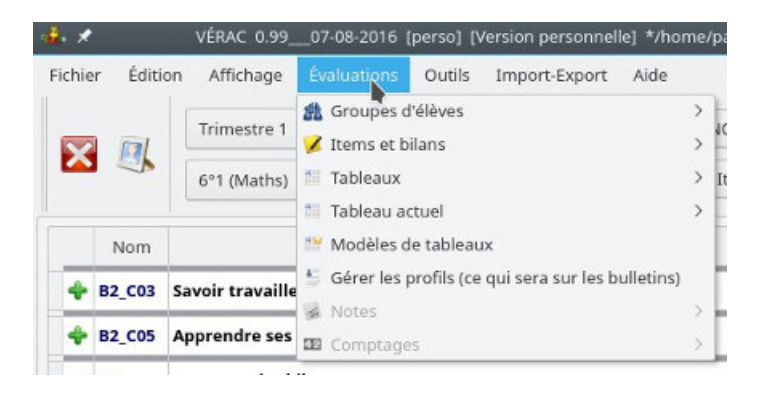